# Embedded WiFi Module

Quick Guide

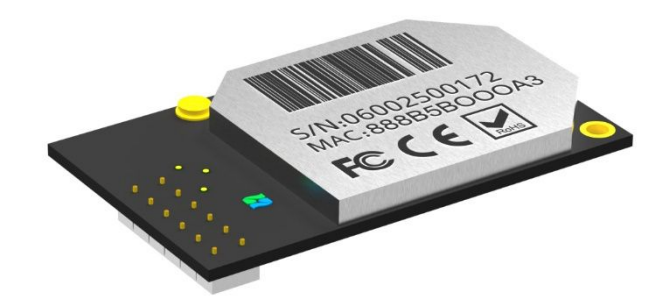

S-W300

Step 1 Connect your laptop / smart phone to our SOFAR Wi-Fi module. (AP\_xxxxxxxx);

| <u>(</u> | 100% 📖                           |     | Fri 5:45 PM | Bruce |
|----------|----------------------------------|-----|-------------|-------|
| V        | Vi-Fi: On<br><b>'urn Wi-Fi O</b> | )ff |             |       |
| ✓ A      | P_8026379                        | 82  |             | (îŗ   |

Step 2 Go to 10.10.100.254 using the web browser and login

(default username / password: admin / admin);

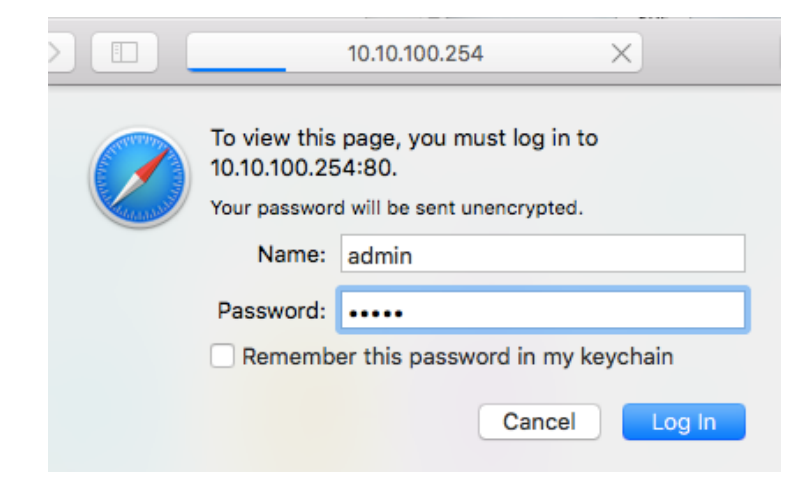

### Step 3

(b) In the Status interface of WiFi module, you can view general information of the module.

Next, please follow the **Wizard** to start quick setup.

|          |                             |                                          | Help                                                                |
|----------|-----------------------------|------------------------------------------|---------------------------------------------------------------------|
| Status   | - Inverter information      |                                          |                                                                     |
| Wizard   | Inverter serial number      | 1000                                     | as a wireless access                                                |
| Wireless | Firmware version (main)     |                                          | point (AP mode) to                                                  |
| Advanced | Firmware version (slave)    |                                          | facilitate users to<br>configure the device, or it                  |
| Upgrade  | Inverter model              |                                          | can also be used as a                                               |
| Restart  | Rated power                 | W                                        | wireless information<br>terminal (STA mode) to                      |
| Report   | Current power               | W                                        | connect the remote                                                  |
| Resei    | Yield today                 | kWh                                      | server via wireless router                                          |
|          | Total yield                 | kWh                                      | Status of remote                                                    |
|          | Alerts                      |                                          | ♦Not connected:                                                     |
|          | Last updated                |                                          | Connection to server                                                |
|          | + Device information        | If under su<br>please che<br>as follows: | If under such status,<br>please check the issues<br>as follows:     |
|          | + Remote server information |                                          | (1) check the device<br>information to see<br>whether IP address is |

Web Ver:1.0.13

①Click on Wizard.

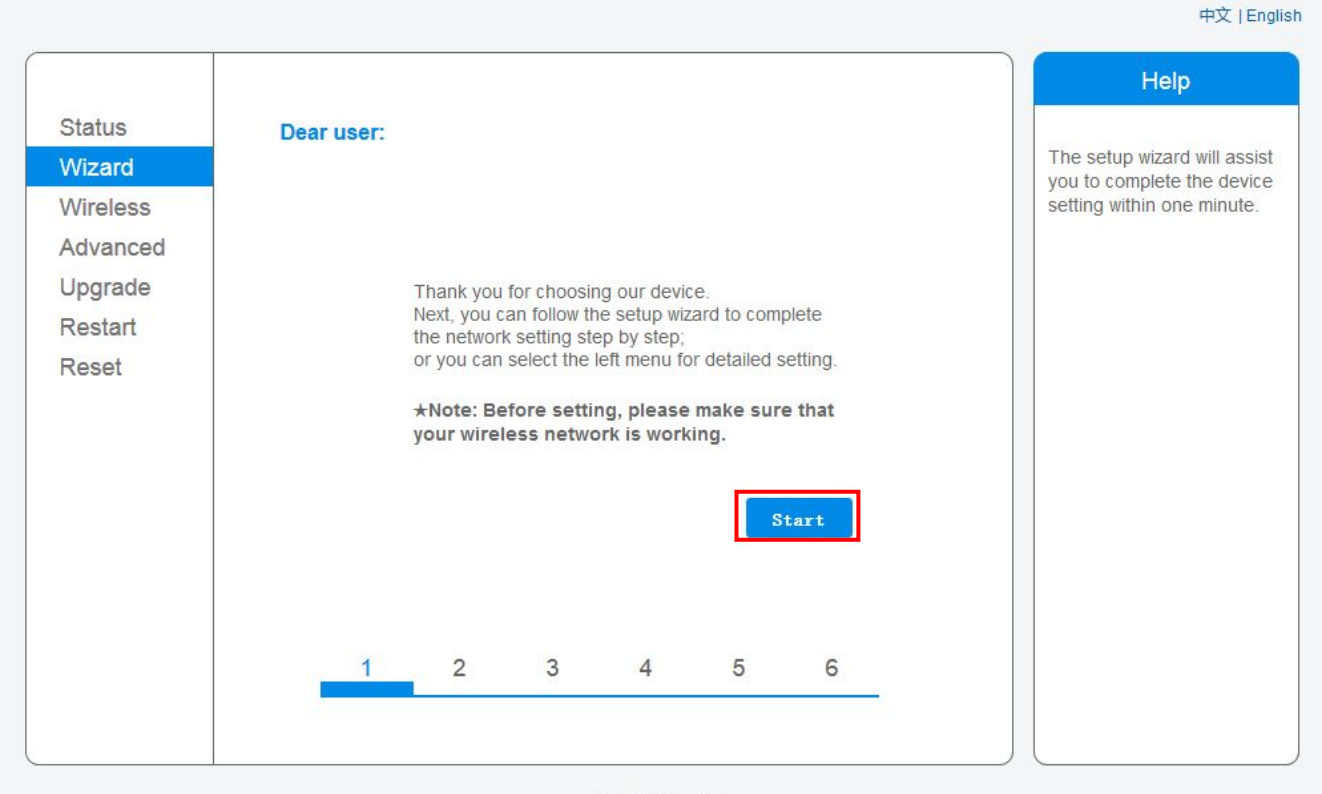

Web Ver:1.0.13

### ② After enter setup Wizard interface, click Start.

| oluluo   | Flease select your cuffent wire                                                                                                    | eless network.                                                                 |      |         |   | This step will bein to        |
|----------|----------------------------------------------------------------------------------------------------|--------------------------------------------------------------------------------|------|---------|---|-------------------------------|
| Wizard   | Cite Current                                                                                                    |                                                                                |      |         | ^ | connect the device to you     |
| Wireless | Site Survey                                                                                                    | 22012                                                                          | 000  |         |   | desired WLAN. If you do n     |
| Advensed | SSID                                                                                                    | BSSID                                                                          | RSS  | Channel |   | find your wireless router of  |
| Advanced | C Recoulouos43                                                                                                    | AC.CF.23.27.E2.51                                                              | 66   | 1       |   | the left list, please refresh |
| Upgrade  | yingznenink Ap. 122                                                                                                    | EC.60.9F.4.B3.20                                                               | 90   | 1       |   | several times or add it       |
| Postart  |                                                                                                    | AU.UF.23.30.00.DD                                                              | 100  | 2       | 1 | manually.                     |
| Restan   |                                                                                                    | AC-CE-02-07-E2-5                                                               | 72   | 2       |   | Please check your wireles     |
| Reset    | O AP 607131524                                                                                                    | AC.CF.23.27.E3.3                                                               | 64   | 2       |   | router for the right          |
|          | ChinaNet-SEVe                                                                                                    | C:4C:30:10:65:C0                                                               | 54   | 6       |   | encryption method and         |
|          | O iTV-SEVe                                                                                                    | 5A-4C-39-10-65-CA                                                              | 54   | 6       |   | encryption algorithm.         |
|          | $\bigcirc$ belkin e16@#\$%^&*() +~!                                                                                                    | EC:1A:59:A4:E:16                                                               | 84   | 6       |   |                               |
|          | ○ AP_608903987                                                                                                    | AC:CE:23:15:BC:7C                                                              | 88   | 6       |   |                               |
|          | knote. When K55i of the selecte                                                                                                    | u wiFi network is lower u                                                      | nat  | work or |   |                               |
|          | connection may be unstable, ple<br>shorten the distance between th                                                                                                    | ase select other available<br>e device and router.<br>Ref                      | resh |         |   |                               |
|          | connection may be unstable, ple<br>shorten the distance between th<br>Add wireless network manual                                                                        | ase select other available<br>e device and router.<br>Ref                      | resh |         |   |                               |
|          | connection may be unstable, ple<br>shorten the distance between th<br>Add wireless network manual<br>Network name (SSID)<br>(Note: case sensitive)                       | ase select other available<br>e device and router.<br>Ref                      | resh |         |   |                               |
|          | connection may be unstable, ple<br>shorten the distance between th<br>Add wireless network manuall<br>Network name (SSID)<br>(Note: case sensitive)<br>Encryption method | ase select other available<br>e device and router.<br>Ref<br>ly:<br>ngzhenlink | resh |         |   |                               |

③Click **Refresh** to search the available wireless networks, you can also manually add a wireless network.

| Status   | Please select your current wire                                                                         | eless network:                                                                                                    |              |                      |          | This stop will help to        |
|----------|----------------------------------------------------------------------------------------------------|----------------------------------------------------------------------------------------------------|--------------|----------------------|----------|-------------------------------|
| Wizard   | () RELUU 1000045                                                                                        | AU.UF.20.21.E2.01                                                                                                    | 49           | 0 8                  |          | connect the device to your    |
| Wireless | O AP_123                                                                                                | AC:CF:23:3C:8C:BB                                                                                                    | 57           | 2                    | ^        | desired WLAN. If you do no    |
|          | O Reco010001856                                                                                         | AC:CF:23:27:E3:5                                                                                                    | 74           | 2                    |          | find your wireless router or  |
| Advanced | vinazhenlink                                                                                            | EC:6C:9F:4:B3:2C                                                                                                    | 96           | 1                    |          | the left list, please refresh |
| Upgrade  | O NETGEAR35                                                                                             | BC:D1:77:E5:38:4E                                                                                                    | 42           | 6                    |          | several times or add it       |
| Destant  | ChinaNet-SFVe                                                                                           | C:4C:39:10:65:C9                                                                                                    | 66           | 6                    |          | manually.                     |
| Restart  | O ITV-SFVe                                                                                              | 5A:4C:39:10:65:CA                                                                                                    | 66           | 6                    |          | Please check your wireless    |
| Reset    | ○ AP_608903987                                                                                          | AC:CF:23:15:BC:7C                                                                                                    | 78           | 6                    |          | router for the right          |
|          | belkin.e16@#\$%^&*()_+~!                                                                                | EC:1A:59:A4:E:16                                                                                                    | 82           | 6                    |          | encryption method and         |
|          | O RECO_TEST                                                                                             | A0:F3:C1:AC:26:5C                                                                                                    | 49           | 10                   |          | encryption algorithm.         |
|          | Reco_12481248                                                                                           | AC:CF:23:21:5C:83                                                                                                    | 28           | 10                   |          |                               |
|          | O Reco010001898                                                                                         | AC:CF:23:27:B6:8F                                                                                                    | 49           | 10                   |          |                               |
|          | C Decc01000000                                                                                          | AC-CE-00-00-4E-EZ                                                                                                    | 30           | 10                   | <b>.</b> |                               |
|          | *Note: When RSSI of the selecte                                                                         | d WiFi network is lower th                                                                                                    | nan          | 15%, the             |          |                               |
|          | *Note: When RSSI of the selecte<br>connection may be unstable, plea<br>shorten the distance between the | ACCC-23.23.1E.E7<br>d WiFi network is lower th<br>ase select other available<br>e device and router.<br>Rof                      | nan<br>e net | 15%, the<br>twork or | -        |                               |
|          | Add wireless network manually<br>Network name (SSID) yir<br>(Note: case sensitive)                      | ACCC-23.23.1E.E7<br>dd WiFi network is lower th<br>ase select other available<br>e device and router.<br>Rof<br>y:<br>ngzhenlink | nan<br>e net | 15%, the<br>twork or |          |                               |

<sup>(4)</sup> Choose the network you wish to connect, click **Next**.

**Notice**: 1. If your desired connected wireless network is unavailable, please click Refresh to search it again. 2.If the signal strength (RSSI) of the selected network is lower than 15%, which means unstable connection, please adjust the antenna of the router, or use a repeater to enhance the signal.

| Status   |                                             |                                  |
|----------|---------------------------------------------|----------------------------------|
| Wizard   | Please enter the wireless network password: | Please make sure you hav         |
| Wireless |                                             | entered the correct<br>password. |
| Advanced |                                             |                                  |
| Upgrade  |                                             |                                  |
| Restart  | Password (8-64 bytes)                       |                                  |
| Reset    | Re-enter password                           |                                  |
|          | Back                                        |                                  |
|          | 1 2 3 4 5 6                                 |                                  |

⑤ Type in the password to connect to the network, click **Next**.

*Notice*: *Please wait a moment during password authentication process. If the password is not consistent, the following prompt box will pop up.* 

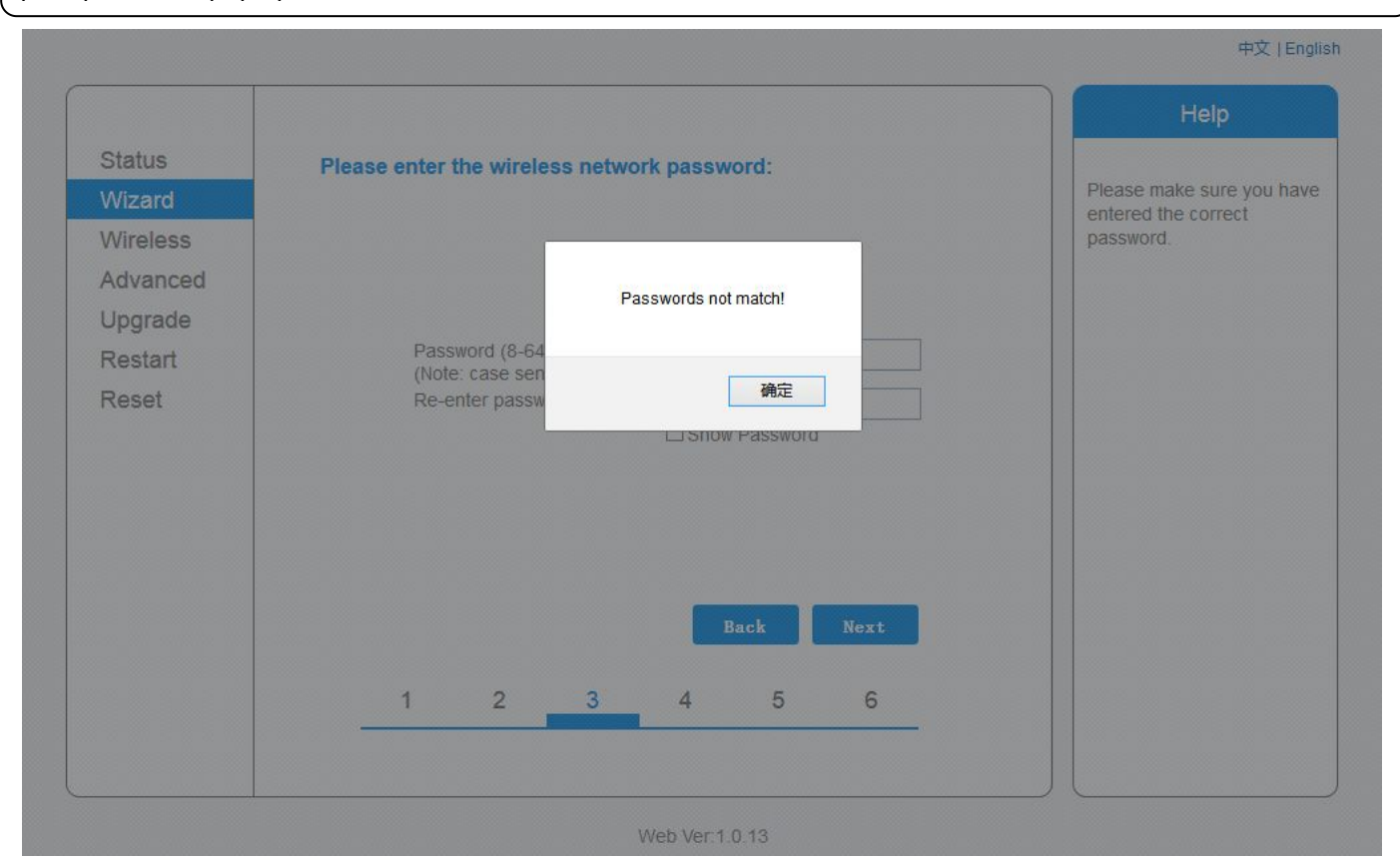

|          |                |                             |          |         |    |      | Help                                                                                                    |
|----------|----------------|-----------------------------|----------|---------|----|------|----------------------------------------------------------------------------------------------------|
| Status   | Please fill in | the followi                 | ng infor | mation: |    |      | Most systems support the                                                                                        |
| Vireless | Obt            | ain an IP add<br>omatically | lress    | Enable  | •  |      | function of DHCP to obtain<br>IP address automatically.<br>Please select disable and<br>add it manually if your |
| Jpgrade  | IP a           | ddress                      |          |         |    |      | router does not support                                                                                         |
| Restart  | Sub            | net mask                    |          |         |    |      | such function.                                                                                                  |
| Reset    | Gat            | eway address                | s        |         |    |      |                                                                                                    |
|          | DNS            | server addr                 | ess      |         |    |      |                                                                                                    |
|          |                |                             |          |         |    |      |                                                                                                    |
|          |                |                             |          |         |    |      |                                                                                                    |
|          |                |                             |          | Bae     | ck | Next |                                                                                                    |
|          | 1              | 2                           | 3        | 4       | 5  | 6    |                                                                                                    |
|          |                |                             |          |         |    |      |                                                                                                    |

#### <sup>©</sup> Select **Enable** to enable the function to automatically obtain IP address, click **Next**.

Most systems support DHCP automatically obtain IP address function. If your router does not support, please select Disable and manually input.

|          | Help                                                                               |
|----------|------------------------------------------------------------------------------------|
| Status   | Setting complete!                                                                  |
| Vizard   | After clicking OK, the<br>system will restart                                      |
| Vireless | immediately.                                                                       |
| Advanced |                                                                                    |
| Jpgrade  |                                                                                    |
| Restart  | Click OK, the settings will take effect and the system will                        |
| Reset    | If you leave this interface without clicking OK, the settings will be ineffective. |
|          | Back OK                                                                            |
|          | 1 2 3 4 5 6                                                                        |
|          |                                                                                    |

Web Ver:1.0.13

中文 | English

### ⑦If set up succeed, above interface will show, and click **OK** to restart module.

Notice: Click OK, the system will immediately restart. Restart will take about 30 s.

|          |                                                                                                    | Help                     |
|----------|----------------------------------------------------------------------------------------------------|--------------------------|
| Status   | Setting complete! Please close this page manually!                                                                                                    | Ablates The ID address a |
| Wizard   |                                                                                                    | the device may have      |
| Wireless |                                                                                                    | changed, please refer t  |
| Advanced |                                                                                                    | the procedures to obtai  |
| Upgrade  |                                                                                                    | the new IP address.      |
| Restart  | Please login our management portal to monitor and manage<br>your PV system (Please register an account if you do not                                                                                                    |                          |
| Reset    | have one.)                                                                                                    |                          |
|          | To re-login the configuration interface, please make sure<br>that your computer or smart phone and our device are in<br>the same network segment, and enter the new IP address of<br>the device to access the interface. |                          |
|          |                                                                                                    |                          |

#### Web Ver:1.0.13

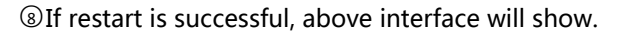

Notice: The device may change the IP address. Refer to user manual to check how to find the IP address.

|          |                             |                   | Help                                                                                                    |
|----------|-----------------------------|-------------------|----------------------------------------------------------------------------------------------------|
| Status   | + Inverter information      |                   |                                                                                                    |
| Nizard   |                             |                   | The device can be used<br>as a wireless access                                                                                                    |
| Vireless | - Device information        | 700005445         | point (AP mode) to                                                                                                    |
| Advanced | Device serial number        | 703285115         | facilitate users to                                                                                                    |
| Ingrado  | Firmware version            | 1.0.05a_0601_1.02 | can also be used as a                                                                                                    |
| pgrade   | Wireless AP mode            | Enable            | wireless information                                                                                                    |
| Restart  | SSID                        | AP_703285115      | terminal (STA mode) to                                                                                                    |
| Reset    | IP address                  | 10.10.100.254     | server via wireless router.                                                                                                    |
|          | MAC address                 | ACCF233C9381      | Status of remote                                                                                                    |
|          | Wireless STA mode           | Enable            | server                                                                                                    |
|          | Router SSID                 | yingzhenlink      | Not connected: Connection to server                                                                                                    |
|          | Signal Quality              | 90%               | failed last time.                                                                                                    |
|          | IP address                  | 192.168.2.177     | please check the issues                                                                                                    |
|          | MAC address                 | ACCF233C9380      | as follows:<br>(1) check the device                                                                                                    |
|          | + Remote server information |                   | (r) encode and achieve<br>information to see<br>whether IP address is<br>obtained or not;<br>(2) check if the router is<br>connected to internet or |

Notice: If IP address is 0.0.0.0, means that the configuration was failed, please restart the configuration.

|               |                        | 📟 中文   🌉 🚟 Englis                              |
|---------------|------------------------|------------------------------------------------|
|               |                        | Help                                           |
| Status        | Working mode           |                                                |
| Wizard        |                        | The device usually works                       |
| Wireless      |                        | You can select transparency                    |
| Cable         |                        | mode if your device<br>supports such function. |
| Advanced      |                        | When under transparency                        |
| Working mode  | Working mode: Data col | lection mode, the device with the              |
| Remote server | Inverter supported:    | communicate with remote                        |
| Port setting  |                        | computer directly.                             |
| Access point  |                        | ★Note: After changing the                      |
| Upgrade       |                        | Save be restarted.                             |
| Restart       |                        | After restart, you will need                   |
| Reset         |                        | to re-login the                                |
|               |                        | is recommended to restart                      |
|               |                        | after completing all configurations.           |
|               |                        |                                                |

### Step 4 click "Advanced" -> "Working mode" -> Select "SOFAR" -> click "Save"

### WiFi setting finished